**ENERGINET** 

# ELOVERBLIK

Visning af elleverandør

 $(\mathbf{\dot{t}})$ 

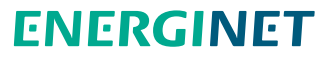

# VISNING AF ELLEVERANDØR

Indholdsfortegnelse

- Visning af elleverandør side 3
- Oversigt over leverandørskift side 4

#### **ENERGINET**

### VISNING AF ELLEVERANDØR

På startsiden "Overblik over dine målepunkter" kan du se navnet på din nuværende elleverandør under overskriften "Elleverandør."

Klik på dit målepunktsID og derefter på overskriften "Leverandørskift", hvis du ønsker at se en oversigt over dine tidligere, din nuværende og evt. kommende elleverandører.

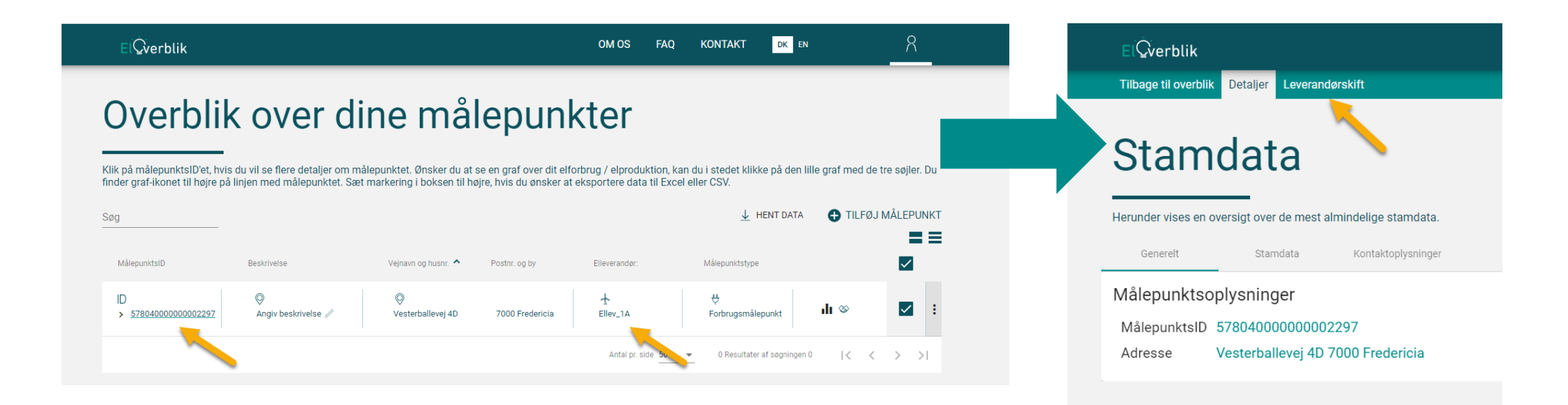

## OVERSIGT OVER LEVERANDØRSKIFT

På denne side kan du få en oversigt over dine leverandørskift. Fluebenet markerer din nuværende elleverandør.

Oversigten viser også fremtidige leverandørskift, hvis en elleverandør har registreret et planlagt leverandørskift i DataHub.

Kontakt venligst den pågældende elleverandør, hvis du har spørgsmål til et leverandørskifte.

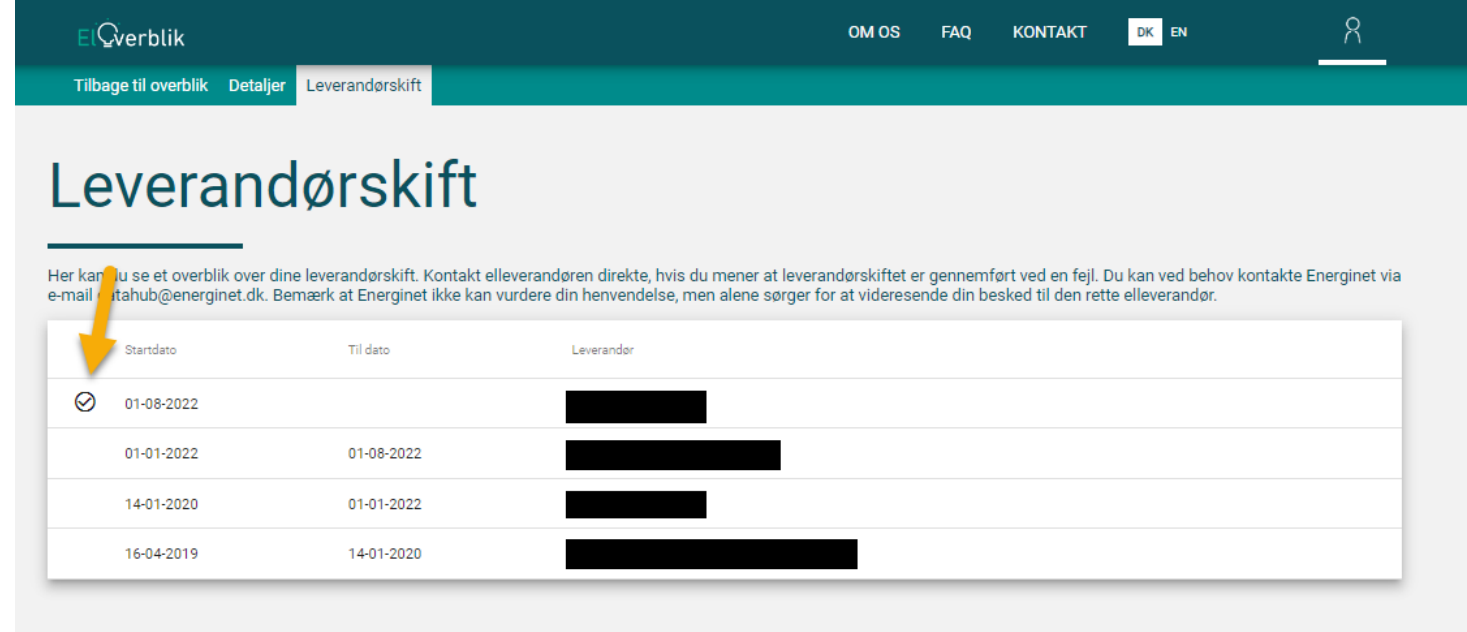